Part II: Neue Bauteile & Footprints

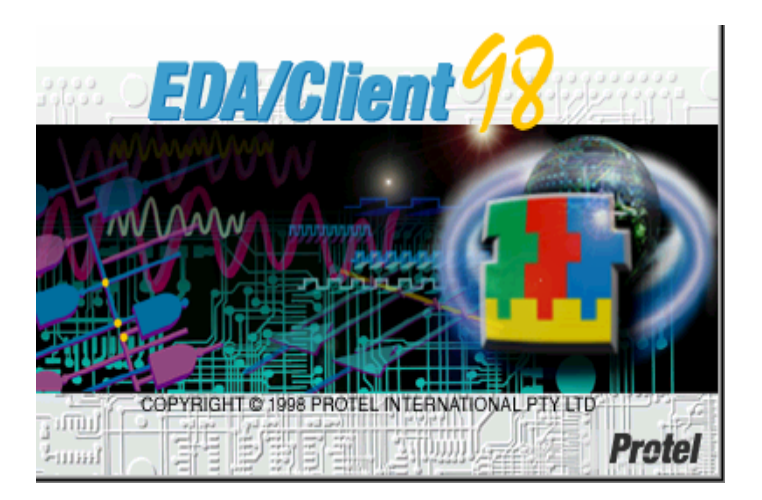

Thomas Kast F8 Fb.Mechatronik Email: t.kast@gmx.net

Stand: 19. November 1999

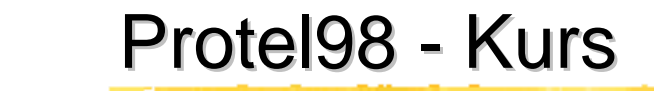

Ziel

# Erstellung neuer Bauteile f ür den Schaltplan und neuer Footprints f ür das Layout

#### Erstellen der Projektlibrary

| EDA/Client - [A:\Sheet_1.Sch]                           |                                                                                                    |                                                                                                    |                                             |                     |
|---------------------------------------------------------|----------------------------------------------------------------------------------------------------|----------------------------------------------------------------------------------------------------|---------------------------------------------|---------------------|
|                                                         |                                                                                                    | <u>Tools</u> <u>Simulate</u> PL <u>D</u> <u>Options</u>                                                                                                    | <u>R</u> eports <u>W</u> indow <u>H</u> elp |                     |
| PCB                                                     | 168 288 4                                                                                                    | Create <u>N</u> etlist<br><u>E</u> RC                                                                                                    | ※ 🕂 📾 왕 🥇 🌡                                 | Ø≌ ∽~?              |
| Wave / Text / Spread / Server / Schlib / Sch / PCBLib / | Library Device.lib                                                                                                    | Find Component<br>Add/Remove Library<br>Make Broject Library                                                                                                    |                                             |                     |
|                                                         | Add / Remove                                                                                                    | Update Parts In Cache                                                                                                    |                                             |                     |
|                                                         | Components In Library                                                                                                    | <u>A</u> nnotate<br><u>B</u> ack Annotate                                                                                                    | ST?<br>P0T2                                 | X?                  |
|                                                         | HEADER 9×2<br>INDUCTOR<br>INDUCTOR IRON<br>INDUCTOR IRON1<br>INDUCTOR ISOLATED<br>INDUCTOR VAR<br>INDUCTOR VARIABLE II<br>INDUCTOR1<br>E dit Place Find | Up/Down <u>H</u> ierarchy<br>Complex To Simple<br>Create <u>S</u> heet From Symbol<br>Create Symbol From Sheet<br><u>B</u> un Process Container<br>Run All <u>P</u> rocess Containers<br>Configure Process Container | J?<br>DIODE<br>ST?<br>NPN                   | OPAMP<br>ST?<br>PNP |
|                                                         | Browse<br>Whole Project                                                                                                    |                                                                                                    |                                             |                     |
|                                                         | Mask *<br>CAP (ST?) Part Type (80 A<br>DIODE (J?) Part Type (1<br>INDUCTOR (L?) Part Typ                                                                | +12<br>+12<br>+12<br>+5<br>+5<br>+5<br>+5<br>+5<br>+5<br>+5<br>+5<br>+5<br>+5                                                                                                    | ST?<br>CAP                                  | L?                  |

Neues Bauteil für Schaltplan - Vorgehensweise

- -In Schematics in eigener Projektlibrary den Widerstand RES2 (oder ein anderes Bauteil, das dem neuen Bauteil am ehesten entspricht!!!) aktivieren und "EDIT" anklicken
- -Jetzt rechte Maustaste -> Tools -> Copy component...
  - -> bei "destination library" die eigene Projektlibrary anklicken -> OK
- -RES2 ist 2mal vorhanden. Eins der beiden anklicken.
- -Rechte Maustaste -> Tools -> Rename component...
- -> Name des neuen Bauteils angeben -> RES2 nur noch 1x vorhanden -> Neuer Bauteilname erscheint in Liste
- -Links unten "hidden pins" anklicken->Pinbezeichnung wird sichtbar!!
- Jetzt können Bauteilkonturen gezeichnet bzw verschoben werden.
   Doppelklick auf Linie -> Menü.
- –Neue Pins entweder durch kopieren oder bei Place->Pins einbinden. Doppelklick auf pin -> Menü für Nummer, Länge, Dicke und Lage (0°, 90°...)

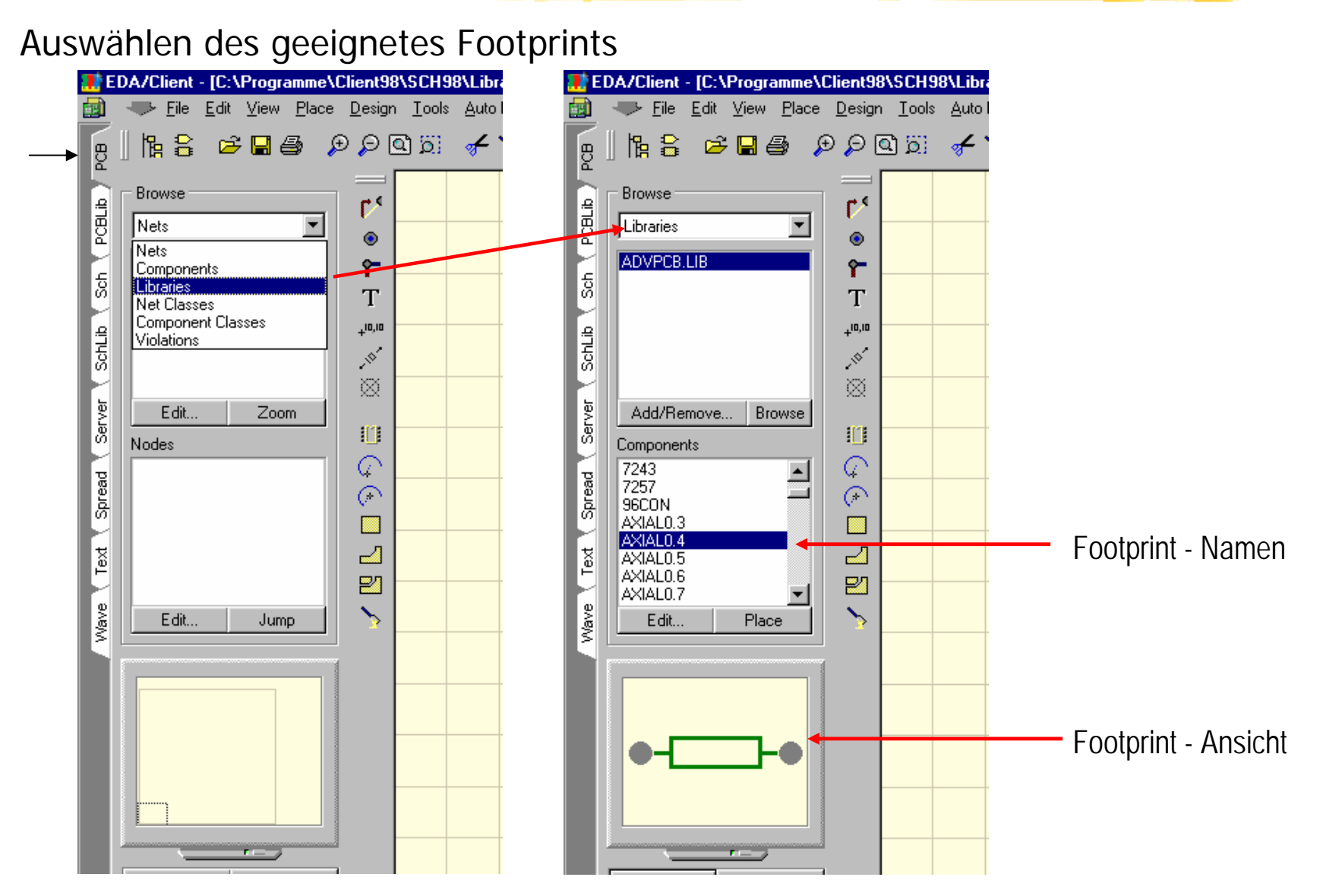

Footprint für neues Bauteil - Vorgehensweise 1/2

- –In PCB in advpcb.lib den Footprint AXIAL0.4 (oder ein anderes Bauteil, das dem neuen Bauteil am ehesten entspricht!!!) aktivieren und "EDIT" anklicken
- -Footprint erscheint in PCBlib
- -Jetzt Bauteil markieren (mit linker Maustaste Rahmen ziehen) -> Footprint wird gelb markiert -> kopieren
- –Edit->Copy; Fadenkreuz erscheint -> Footprint 1x anklicken -> Spezialschere anklicken (de-markieren)
- -Neue PCBlib erstellen: File->New->PCBlib anklicken
- -Footprint mit Edit->Paste einfügen -> Spezialschere anklicken
- -Footprintname auswählen mit rechter Maustaste->Tools->Rename...
- –Mit File->Save as... und Dateityp PCBlibrary eigene PCBlib speichern (Name sollte "pcb" enthalten, dient zur Wiedererkennung)

Footprint für neues Bauteil - Vorgehensweise 2/2

- -Jetzt können Bauteilkonturen gezeichnet bzw verschoben werden. Doppelklick auf Linie -> Menü.
- –Bohrlöcher sichtbar machen mit rechter Maustaste->Options-> Layers und dort den Punkt "Pad holes" aktivieren
- –Neue Pads entweder durch kopieren oder rechte Maustaste->Place ->Pads einbinden. Doppelklick auf pad -> Menü für Lochdurchmesser und Paddurchmesser

#### Footprint in Bauteilbeschreibung einbinden

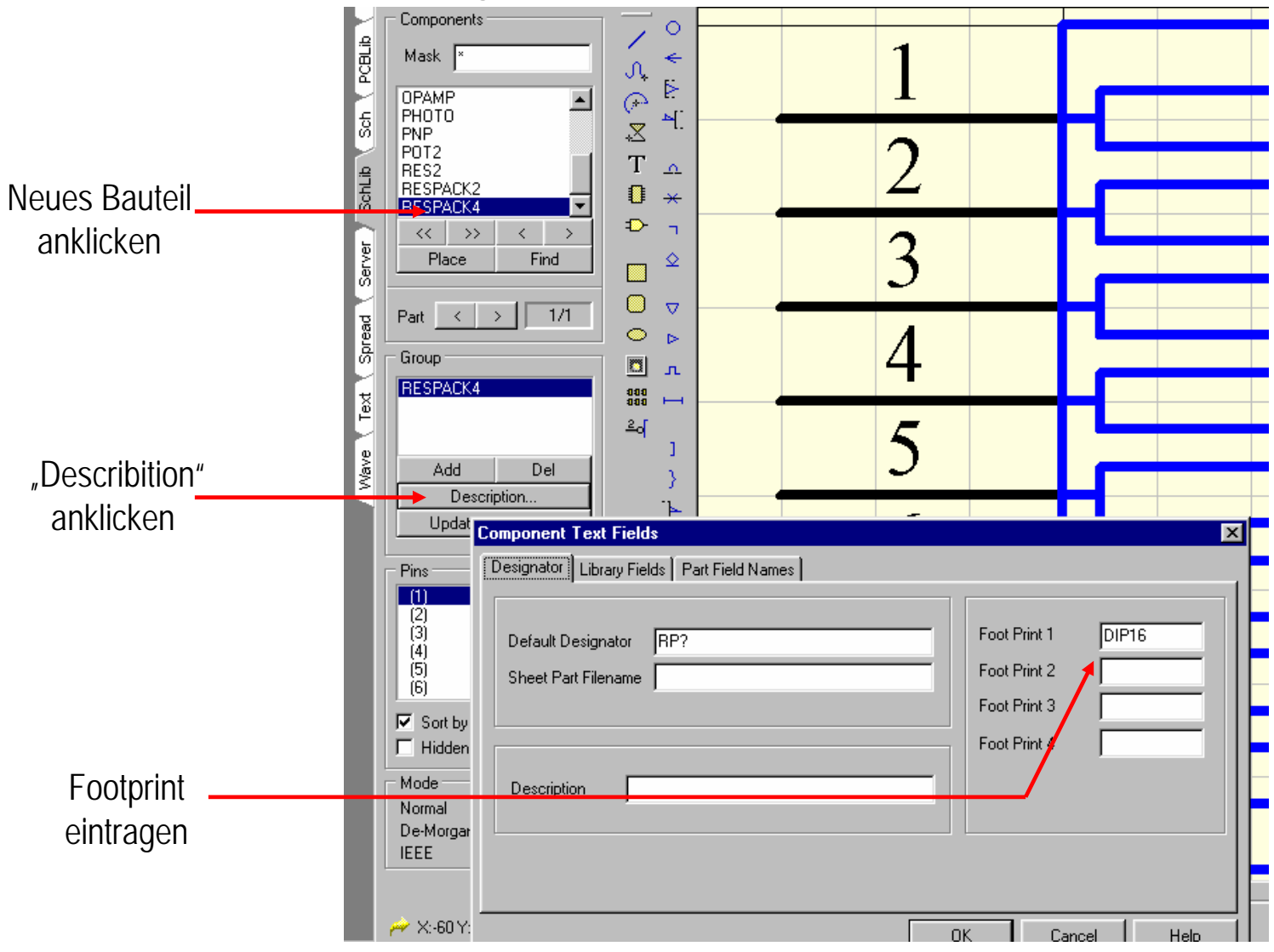

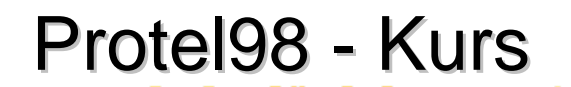

Footprints bei Bauteilen als Voreinstellung angeben - Vorgehensweise

- In Schematics in eigener Projektlibrary das neue Bauteil aktivieren und "EDIT" anklicken
- "Describtion" links in der Mitte anklicken
- -Im Fach Designator kann man den neuen Footprint eintragen
- -Projektlibrary neu abspeichern
- -Bei Nutzung des neuen Bauteils ist der Footprint automatisch eingestellt.
- –Mittels dieser Vorgehensweise sollte man jedes Bauteil editieren bzw. nachprüfen, ob Footprint (und wenn ja, ob richtiger) vorhanden ist!!